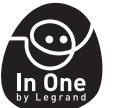

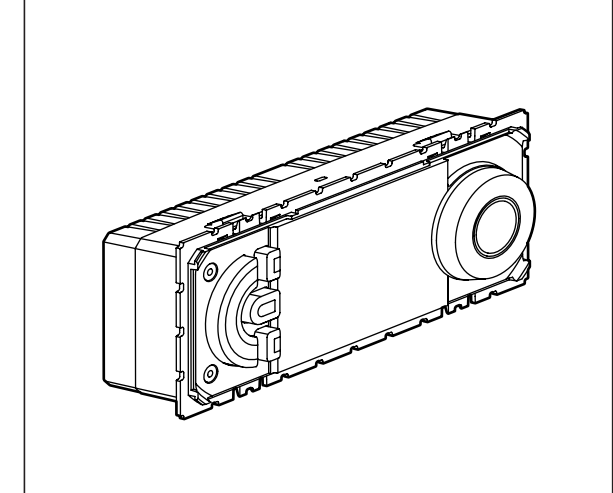

| Caractéristiques techniques     |                                                                                                    |                        |  |  |  |  |
|---------------------------------|----------------------------------------------------------------------------------------------------|------------------------|--|--|--|--|
| Tension d'alimentation:         | 230V 50/60Hz                                                                                        |                        |  |  |  |  |
| Consommation:                   | 1,3 W                                                                                               |                        |  |  |  |  |
| Sortie commutée:                | 1 inverseur 8A 250V~ cos $\phi$ = 1 Répétition programme de distribution (relais) toutes les 15 min |                        |  |  |  |  |
| Précision de l'horloge:         | $\pm$ 1 s / jour sous des conditions d'installation normales                                        |                        |  |  |  |  |
|                                 | fil rigide                                                                                          | fil souple             |  |  |  |  |
| Capacité des bornes:            | 1,54 mm <sup>2</sup>                                                                                | 1,52,5 mm <sup>2</sup> |  |  |  |  |
| Programmes sécurisés par EEPROM | 4x prédéfinis, 1x programmable                                                                      |                        |  |  |  |  |
| Réserve de marche:              | 100h pour toutes les entrées                                                                        |                        |  |  |  |  |
| Secteur réglementaire:          | +7°C +30°C                                                                                          |                        |  |  |  |  |
| Hors gel:                       | +7°C                                                                                                |                        |  |  |  |  |
| Température de stockage:        | - 10°C +60°C                                                                                        |                        |  |  |  |  |
| Température utilisation:        | - 5°C +50°C                                                                                         |                        |  |  |  |  |
| Mode de fonctionnement:         | Typ 1.B. EN 60730-1                                                                                 |                        |  |  |  |  |

**L**legrand<sup>®</sup>

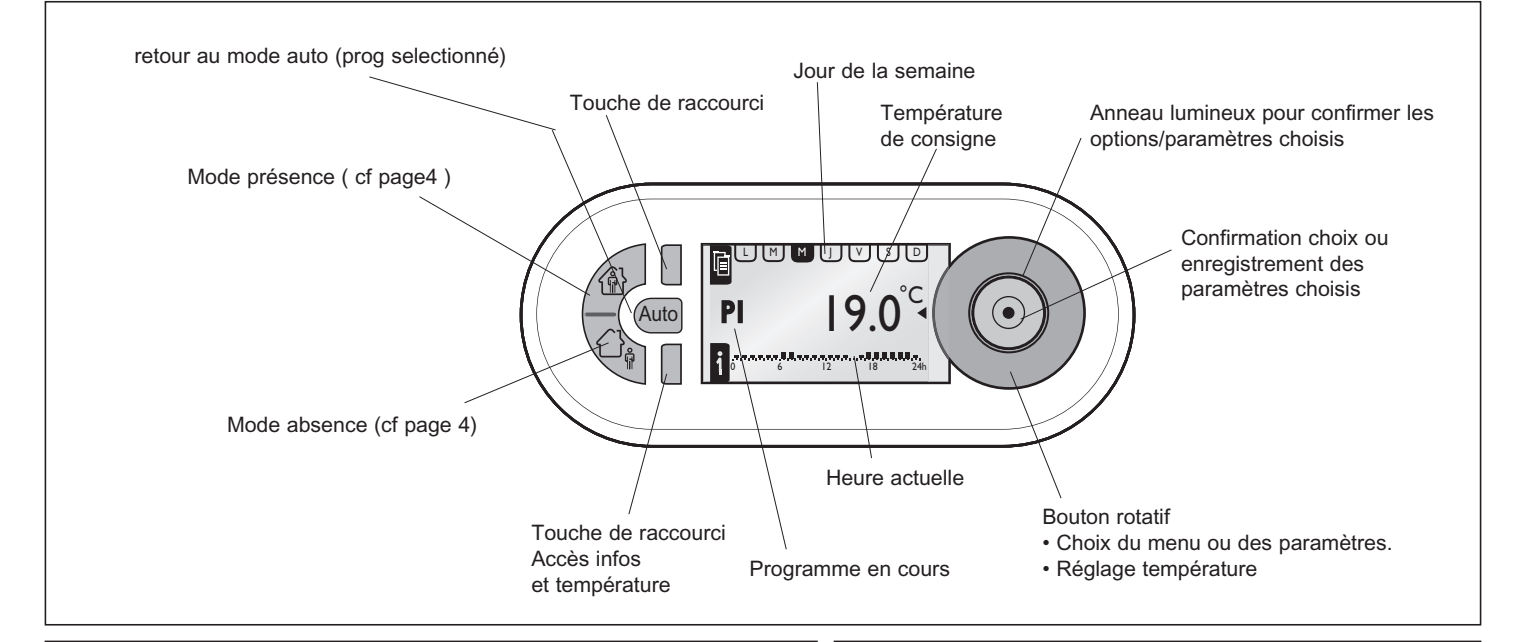

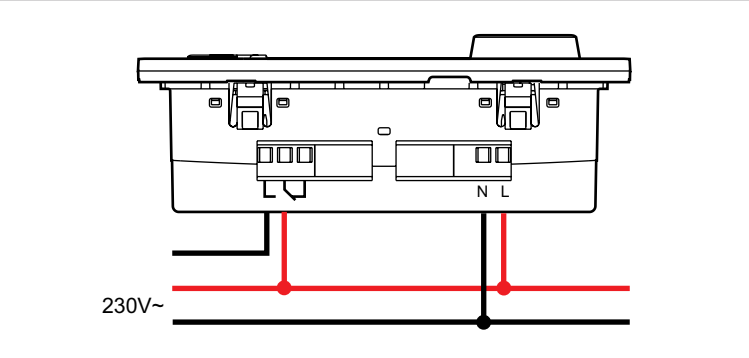

• Pour une régulation optimale de la température avec un courant de charge

A la premiere mise en service, le thermostat ne commande aucun autre

supérieur à 4 A, il est recommandé d'utiliser un contacteur.Utilisez le même phase d'alimentation pour approvisionnement

• Le thermostat programmable est un émetteur/récepteur.

appareil de la gamme " In One by Legrand "

et relais

 Touche raccourci

 Image: Construction of the second of the second of the secon

N 292312/03

| MENU                                                                                                    |                                                 |                                                                                                    |       |                                                                                                    |                                                                                                    |                                                    |  |
|----------------------------------------------------------------------------------------------------|-------------------------------------------------|----------------------------------------------------------------------------------------------------|-------|----------------------------------------------------------------------------------------------------|----------------------------------------------------------------------------------------------------|----------------------------------------------------|--|
| PARAMETRAGE                                                                                              |                                                 |                                                                                                    |       |                                                                                                    |                                                                                                    |                                                    |  |
|                                                                                                    | LANGUE                                          | FRANCAIS / ESPANOL / NEDERLANDS / ENGLISH / DEUTSCH                                                |       |                                                                                                    |                                                                                                    |                                                    |  |
|                                                                                                    | HORODATAGE                                      | DATE                                                                                               |       | HEURE                                                                                                    | HEURE D'ETE                                                                                                    | EUROPE, ETATS UNIS<br>SANS CHANG.,<br>PERSONNALISE |  |
|                                                                                                    | T° DE PROGR.                                    | T° CONFOR                                                                                          | г     | T° REDUIT                                                                                                    |                                                                                                    | 1                                                  |  |
|                                                                                                    | CALIBRAGE MUR                                   | + 0.0°C                                                                                            | 1     |                                                                                                    |                                                                                                    |                                                    |  |
|                                                                                                    | TEMPS DE PRES.                                  | 6-22 HEURE                                                                                         |       | 0-24 HEURE                                                                                                    |                                                                                                    |                                                    |  |
|                                                                                                    | AFFICHAGE                                       | CONTRAST                                                                                           |       | LUMINOSITE                                                                                                    |                                                                                                    |                                                    |  |
| PROGRAMMES                                                                                               |                                                 |                                                                                                    |       | Symbolog                                                                                                    |                                                                                                    |                                                    |  |
| P1- PLEIN TEMPS<br>P1- PLEIN TEMPS<br>06:00 - 08:00<br>17:00 - 22:00<br>0 6 12 18 24h<br>P2- A LA MAISON | L M M J V S D<br>06:00 - 22:00<br>0 6 12 18 24h | CHOISIR<br>INFO<br>MODIFIER<br>REINITIALIS                                                         | ATION | ③ 3J<br>常 ① 3J<br>衆 ④ 3J                                                                                                    | <ul> <li>Présence en mode confort et affichage du nombre de jours.</li> <li>Absence en mode réduit et affichage du nombre de jours.</li> <li>Absence en mode hors gel et affichage du nombre de jours.</li> </ul> |                                                    |  |
|                                                                                                    | 06:00 - 22:00<br>0 6 12 18 24h                  | INFO<br>MODIFIER<br>REINITIALIS                                                                    | ATION | <u>S</u>                                                                                                    | Chauffage en fonctio                                                                                                    | on                                                 |  |
| P3- ECOLE<br>M M J V S D<br>06:00 - 08:00<br>12:00 - 14:00<br>17:00 - 22:00<br>0 6 12 18 24h             | L M M J V S D<br>06:00 - 22:00<br>0 6 12 18 24h | CHOISIR<br>INFO<br>MODIFIER<br>REINITIALISATION<br>CHOISIR<br>INFO<br>MODIFIER<br>REINITIALISATION |       | Gestionnaire<br>Gestionnaire<br>Température actuelle<br>C°C<br>G°C<br>Température réduite<br>(par defaut 16°C)<br>Température confort<br>(par defaut 19°C) |                                                                                                    |                                                    |  |
| P4- MI-TEMPS<br>M M J V S D<br>06:00 - 08:00<br>12:00 - 22:00<br>0 6 12 18 24h<br>P5- PROG. LIB.         | L M M J V S D<br>06:00 - 22:00<br>0 6 12 18 24h |                                                                                                    |       |                                                                                                    |                                                                                                    |                                                    |  |
| OPTIONS                                                                                                  | INFO                                            | SUPPRIMER<br>THERM PROG CPL<br>674 42 (XX)<br>PLC ID XXXXXX<br>V x.x dd/mm/yyyy                    |       | Température 1 externe<br>$ext \ ^{\circ}C$<br>$ext \ ^{\circ}C$<br>$2 \ 26^{1}$<br>Température 2 externe                                                   |                                                                                                    |                                                    |  |
|                                                                                                    | REGLAGE USINE                                   |                                                                                                    |       |                                                                                                    |                                                                                                    |                                                    |  |
| Reset                                                                                                    |                                                 |                                                                                                    |       |                                                                                                    |                                                                                                    |                                                    |  |

## Réglage manuel

2

Modifie les valeurs de température par pas de 0.5°C, sans influence sur les valeurs du programme en cours.

Le retour à la température programmée se fait soit: • en automatique au prochain changement d'état du programme • en manuel par appui sur la touche "Auto"

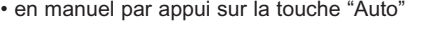

D M 20 0 6 12 18 24h

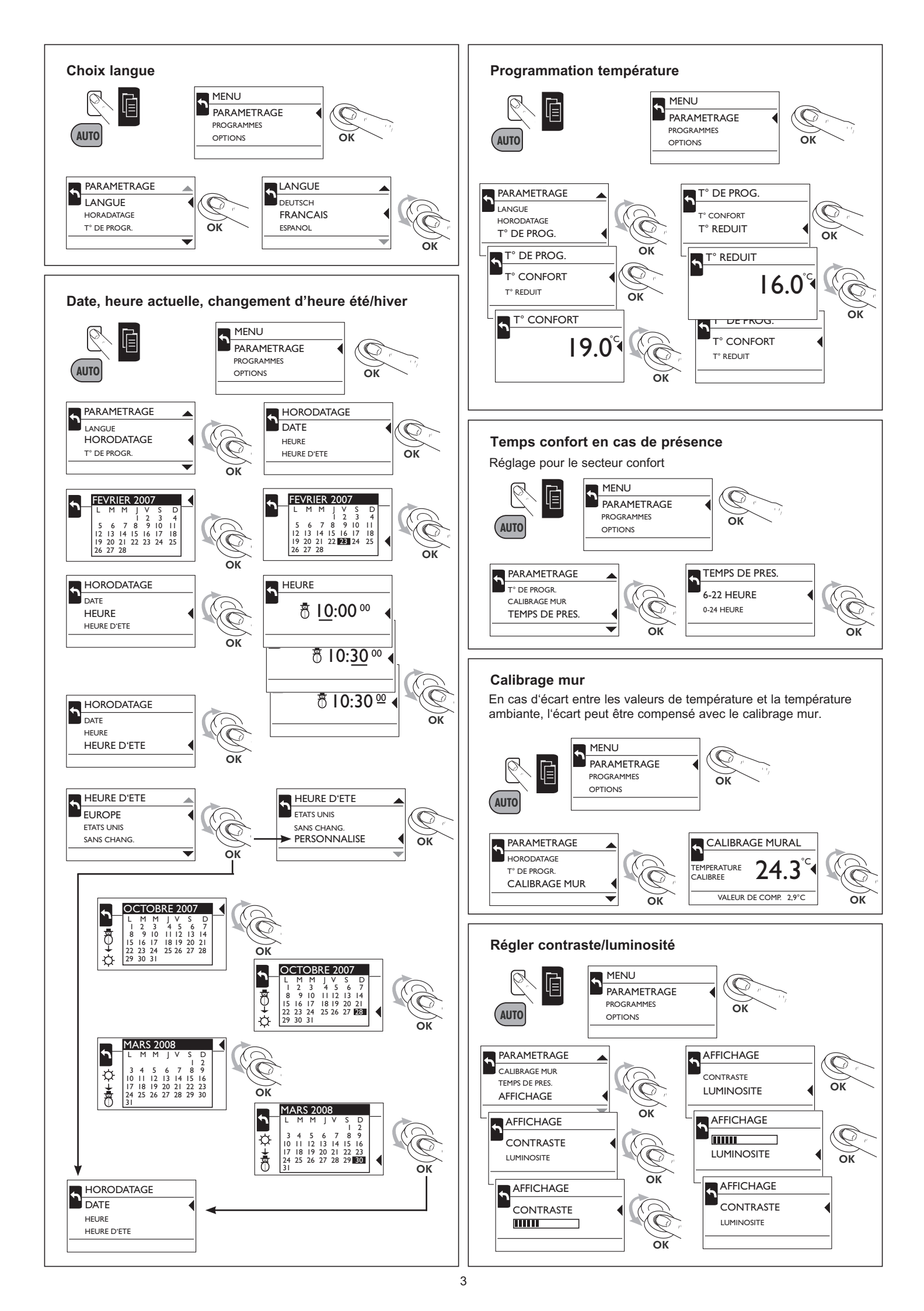

## Mode Présence

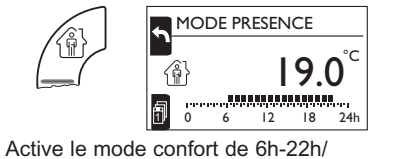

0h-24h, le reste du temps étant

Ce mode peut être activé pour

une durée illimitée ou pendant

une période de 1 à 30 jours.

en mode réduit.

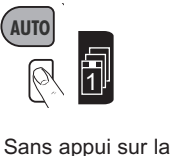

touche 🗐 pendant 20s le

mode présence s'active

pour une durée illimitée.

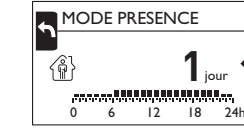

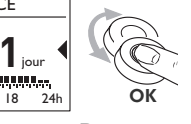

Programmation des jours 1 à 30

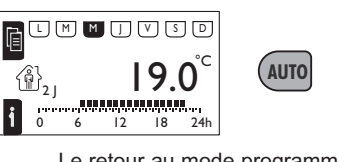

Le retour au mode programmé se fait soit:

- automatiquement à la fin de la période sélectionnée
- manuellement par appui sur la touche "Auto"

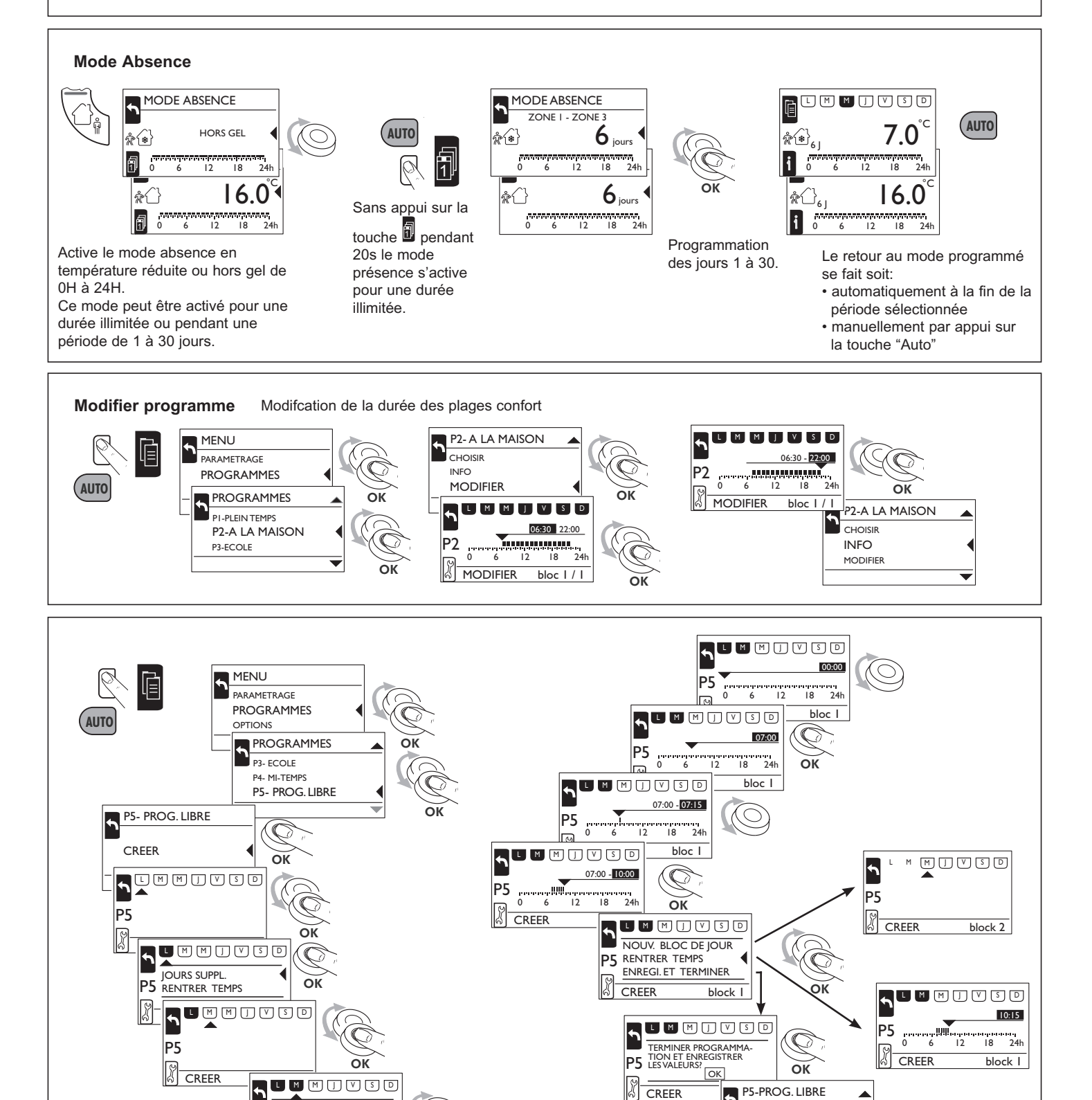

IOURS SUPPL

RENTRER TEMPS

bloc I

OK

P5

CREER

CHOISIR

INFO MODIFIER

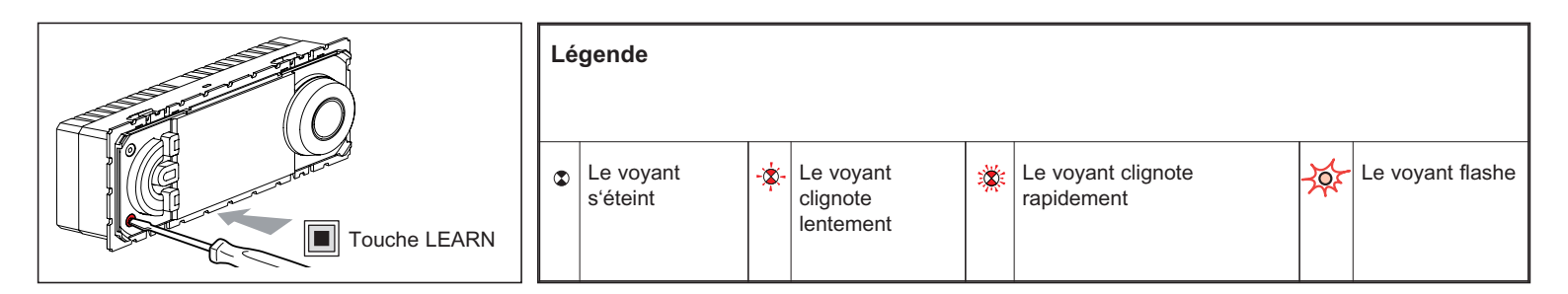

## Fonctionnement

- Emetteur: Le Thermostat peut commander simultanément un ensemble de récepteurs (interrupteurs 036 00) qui lui ont été associes lors de l'apprentissage<sup>(1)</sup>.
- En récepteur: Le thermostat peut être commandé par un émetteur. Il peut participer a 32 scénarios différents en exécutant localement les commandes provenant des autres émetteurs (mode présence, mode absence, hors gel)
- <sup>(1)</sup>Apprentissage : procédure qui permet de définir et d'enregistrer un scénario.
- <sup>(2)</sup>Scénario : ensemble de commandes exécutées simultanément sur les différents récepteurs qui ont été associés à l'émetteur lors de la procédure d'apprentissage.

**Remarques:** Ce produit "In One by Legrand" peut être associé à des produits radio par l'intermédiaire de l'interface modulaire PLC<sup>(3)</sup>/RF<sup>(4)</sup> (Réf.036 06). <sup>(3)</sup>PLC = Power line carrier

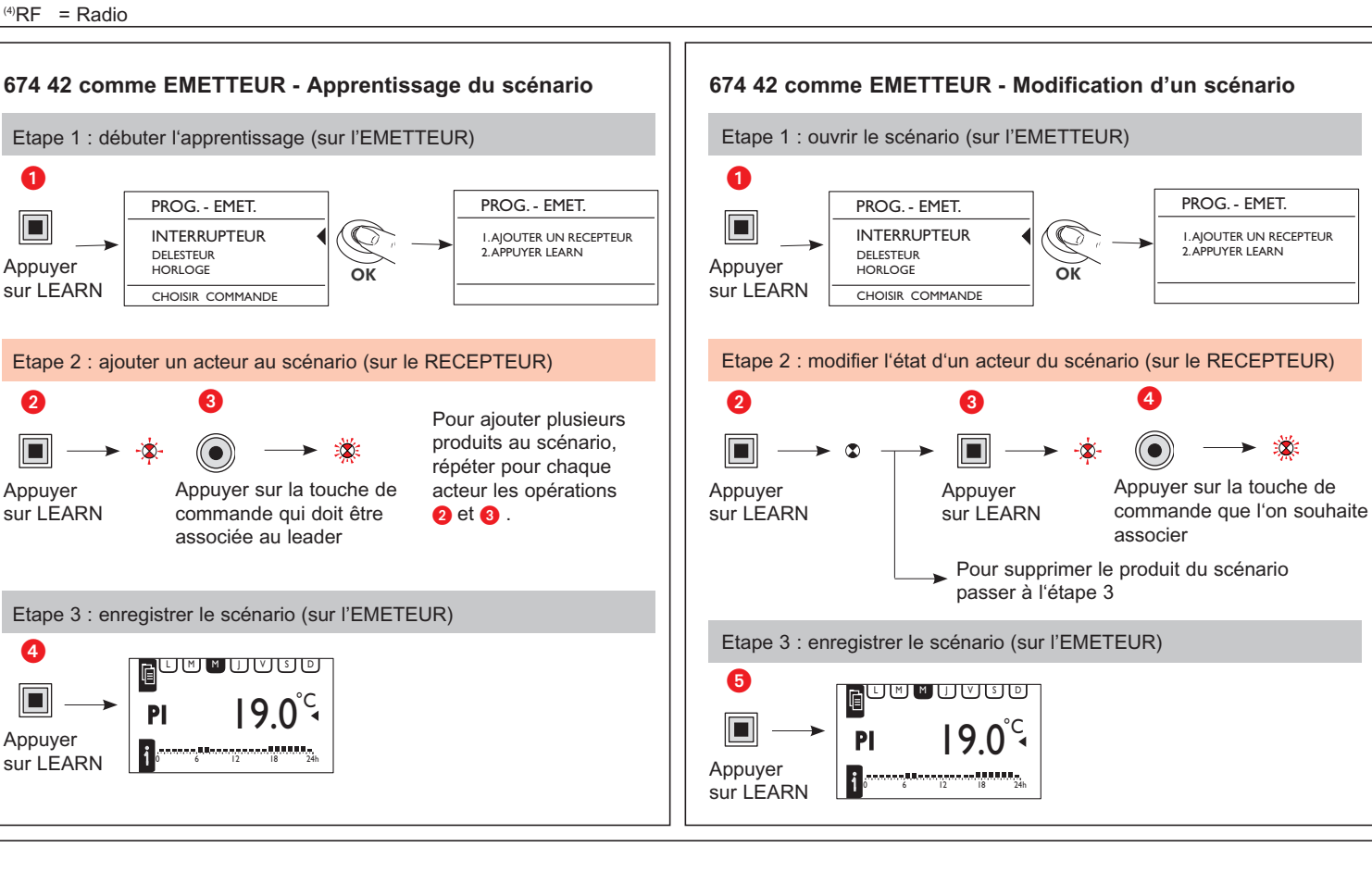

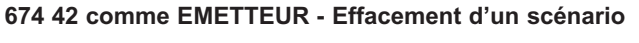

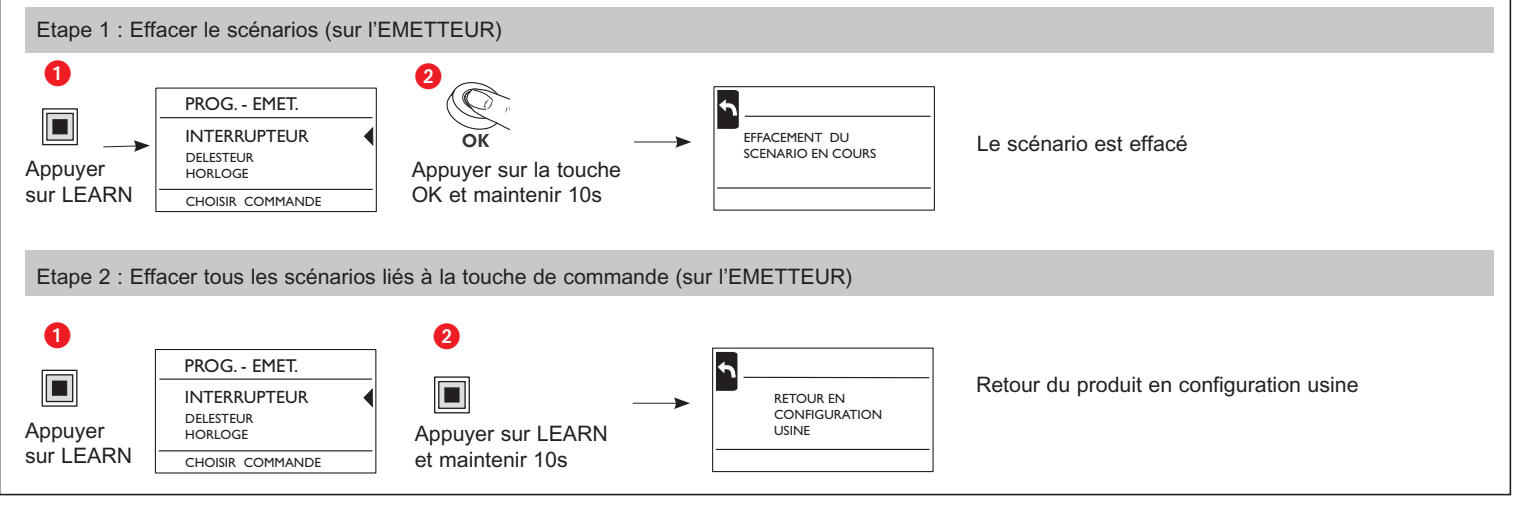

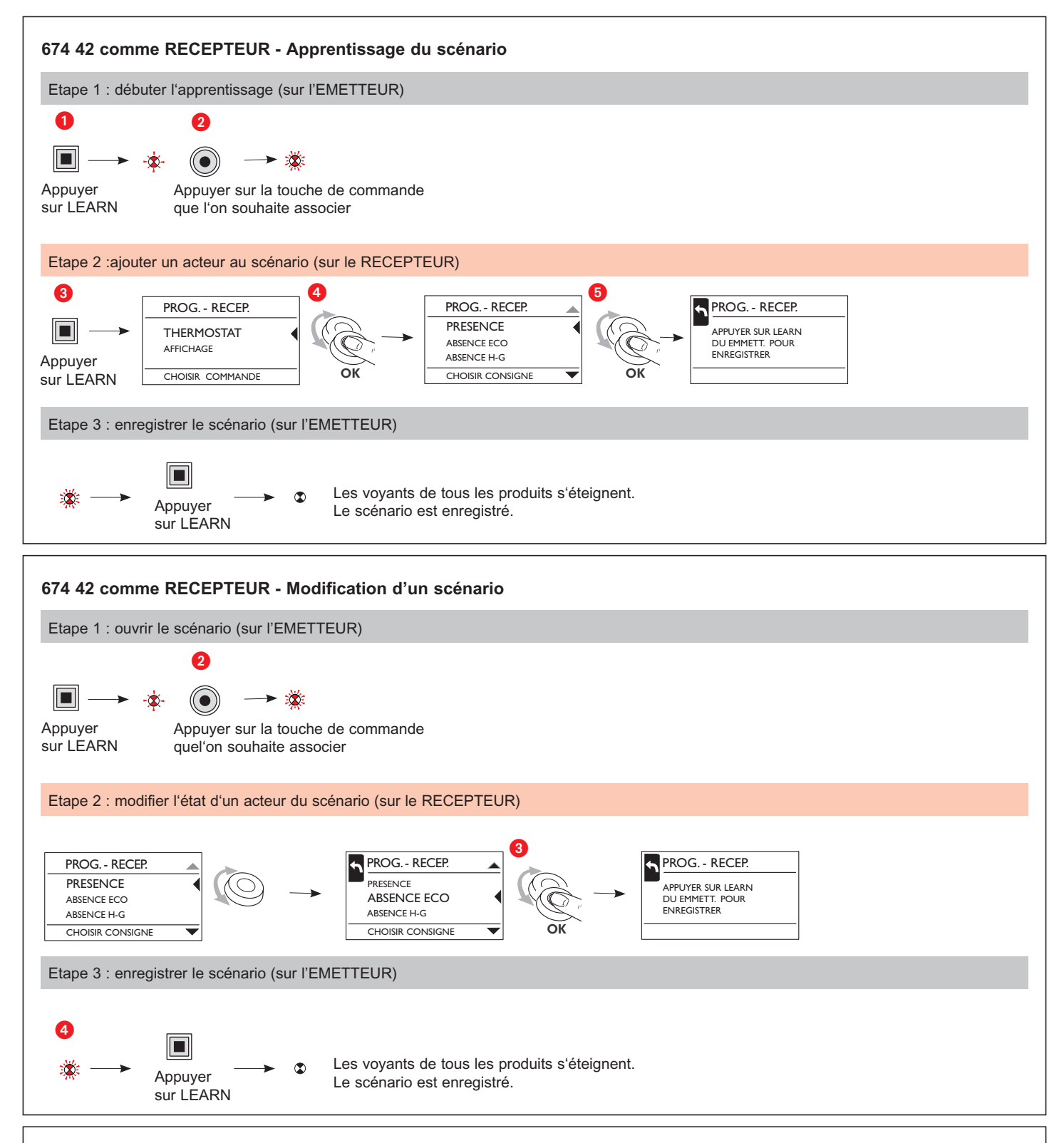

## Problèmes et solutions

| Problème                                                                                           | Cause                                                                                                    | Solution                                                                                                    |
|----------------------------------------------------------------------------------------------------|----------------------------------------------------------------------------------------------------|----------------------------------------------------------------------------------------------------|
| Le voyant learn s'allume pendant 10 secondes.                                                      | Le nombre des émetteurs mémorisés est supérieur à 32.                                                           | Supprimer les scénarios inutilisés.                                                                                     |
| Pendant l'apprentissage le voyant learn ne clignote plus.                                          | Le mode apprentissage se ferme au bout de 10 minutes (sans action).                                             | Recommencer l'apprentissage.                                                                                            |
| La touche fonction programmée ne<br>fonctionne pas.                                                | Après un appui sur le bouton learn<br>l'apprentissage de la touche fonction se fait<br>dans la minute qui suit. | Recommencer l'apprentissage.                                                                                            |
| A l'enregistrement du scénario, les voyants<br>learn de certains récepteurs ne s'éteignent<br>pas. | Mauvaise communication entre les produits.                                                                      | Vérifier le câblage (connexion).<br>Rechercher l'existence d'un dispositif<br>perturbateur.<br>L'isoler avec un filtre. |
| Le relais interne/externe n'exècute pas immé-<br>diatement la commande de branchement.             | La commande de branchement est exècutée différé.                                                                | La commande de branchement est seulement exècutée après 5 minutes.                                                      |